# SQLite 数据转 Mysql

### InsMsgServer 3.7.6

## 当前 InsMsgServer 环境

以下过程在 win7 sp1 x64 系统下完成,如果您的系统不能运行以下相关程序,请将服务器的 db/ 目录下的 IMBase.dat 文件复制到 win7 sp1 x64 系统下完成

| \$InsMsgServer Start(201                                                                                                    | 17-12-17 04:39:56)  |               |         |            |       |  |  |
|----------------------------------------------------------------------------------------------------|---------------------|---------------|---------|------------|-------|--|--|
| General                                                                                                    | Data                | Network       | Running | System Log | About |  |  |
| File Data Root Path                                                                                                    | :gServer\           |               |         | Select     |       |  |  |
| Database                                                                                                    |                     |               |         |            |       |  |  |
| DB name prefix                                                                                                    | : IM                | 1 - 4 letters |         |            |       |  |  |
| 🗌 Use Mysql                                                                                                    | database ( Recommen | ded )         |         |            |       |  |  |
| Host :                                                                                                    |                     | Port:         |         |            |       |  |  |
| User:                                                                                                    |                     | Password:     |         |            |       |  |  |
| 🗌 Use SQL S                                                                                                    | erver database      |               |         |            |       |  |  |
| Host :                                                                                                    |                     | Port:         |         |            |       |  |  |
| User:                                                                                                    |                     | Password:     |         |            |       |  |  |
| Image: Second Second |                     |               |         |            |       |  |  |
| Administrator                                                                                                    |                     |               | [       | Stop       | Start |  |  |

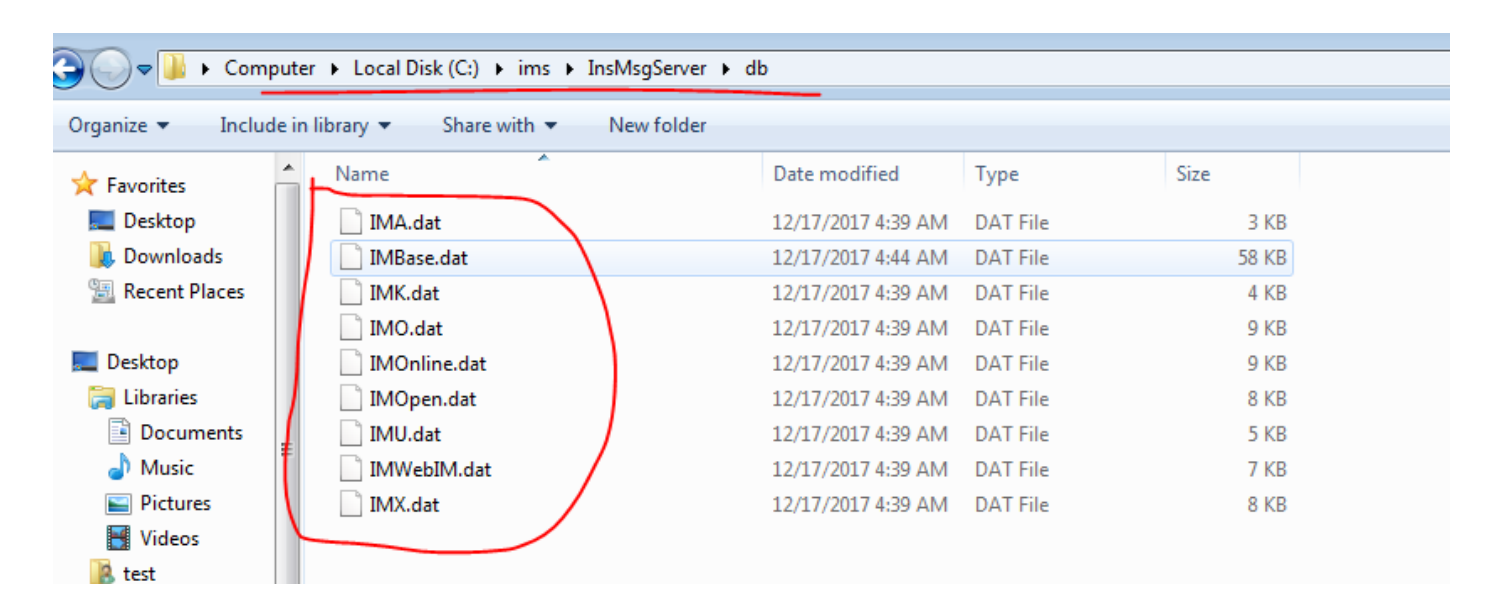

# 利用 InsMsgServer 生成 Mysql 数据库

确保 mysql 数据库中没有 IM 相关库

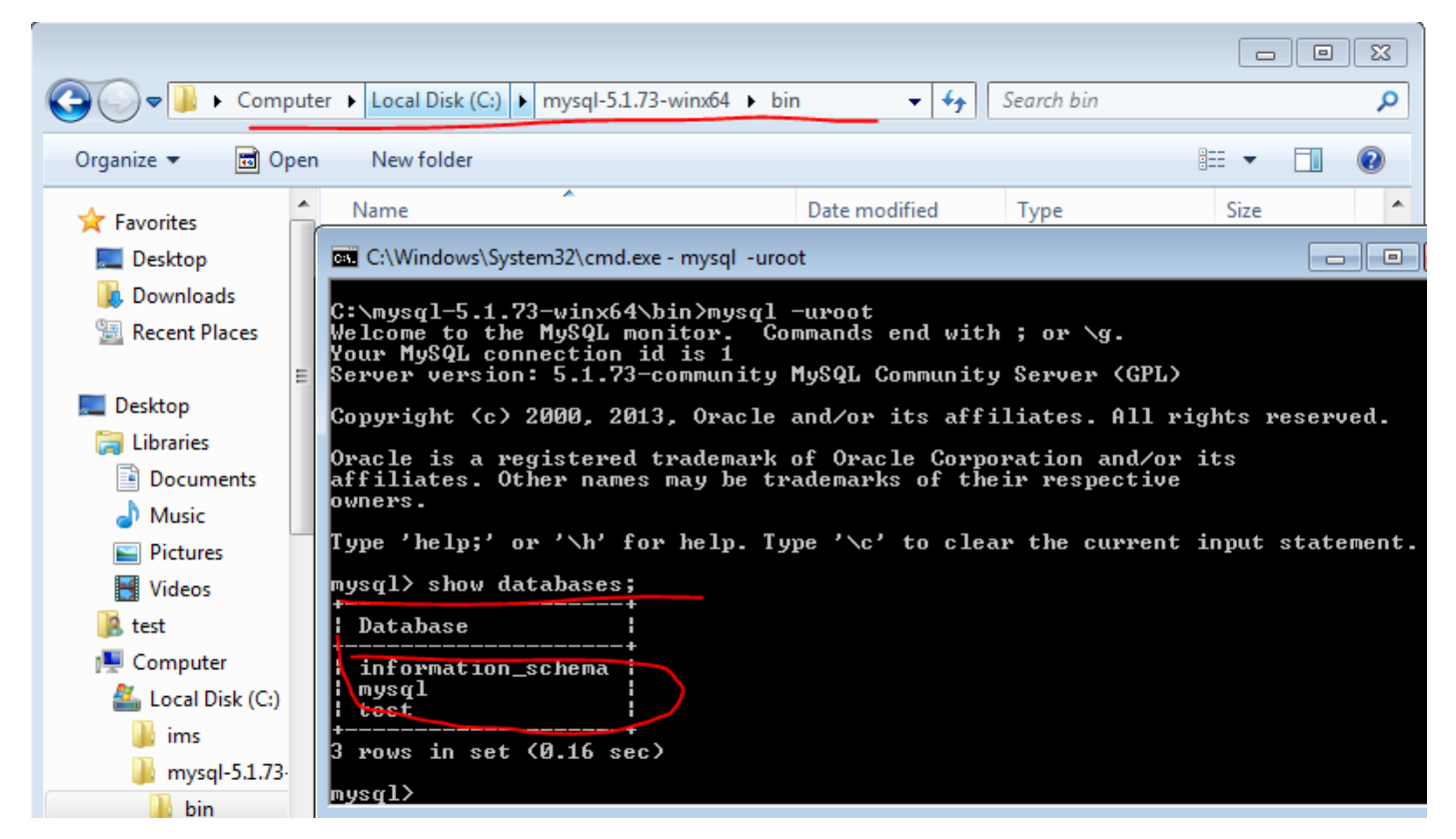

### 调整使用 Mysql 作为数据库,并点击启动

| InsMsgServer                          |                         |               |         |           |         |  |  |
|---------------------------------------|-------------------------|---------------|---------|-----------|---------|--|--|
| General                               | Data                    | Network       | Running | System Lo | g About |  |  |
| File Data Root Path                   |                         |               |         |           |         |  |  |
| C:\ims\Ins                            | MsgServer\              |               |         | Select    |         |  |  |
| Database                              |                         |               |         |           |         |  |  |
| DB name pre                           | fix : IM                | 1 - 4 letters |         |           |         |  |  |
| Use My                                | sql database ( Recommer | ided )        |         |           |         |  |  |
| Host :                                | 127.0.0.1               | Port:         | 3306    |           |         |  |  |
| User:                                 | root                    | Password:     |         |           |         |  |  |
| 🗌 Use SQI                             | Server database         |               |         |           |         |  |  |
| Host :                                |                         | Port:         |         |           |         |  |  |
| User:                                 |                         | Password:     |         |           |         |  |  |
| Use sqlite database ( For test only ) |                         |               |         |           |         |  |  |
| File Path:                            | C:\ims\InsMsg           | Server\db\    |         |           | +       |  |  |
| Administrator                         |                         |               |         | Stop      | Start   |  |  |

确认启动后数据库正确建立

|                       | 2017-12-17 05:59:25)   |               |         |            |       |
|-----------------------|------------------------|---------------|---------|------------|-------|
| General               | Data                   | Network       | Running | System Log | About |
| System Log            |                        |               |         |            |       |
| [DB]055912-722 create | table IMBase.pwd       |               |         |            |       |
| [DB]055912-738 create | table IMBase.detail    |               |         |            |       |
| [DB]055912-925 create | table IMBase.sign      |               |         |            |       |
| [DB]055912-972 create | table IMBase.login     |               |         |            |       |
| [DB]055913-019 create | table IMBase.dept      |               |         |            |       |
| [DB]055913-066 create | table IMBase.staff     | $\mathbf{A}$  |         |            |       |
| [DB]055913-082 create | table IMBase.email     |               |         |            |       |
| [DB]055913-113 create | database IMA           |               |         |            |       |
| [DB]055913-113 create | table IMA.u            |               |         |            |       |
| [DB]055913-144 Create | Database: IMX          |               |         |            |       |
| [DB]055913-144 create | table IMX.x            |               |         |            |       |
| [DB]055913-972 create | table IMX.I            |               |         |            |       |
| [DB]055916-144 Create | Database: IMU          |               |         |            |       |
| [DB]055916-160 create | table IMU.u            |               |         |            |       |
| [DB]055917-879 Create | Database: IMK          |               |         |            |       |
| [DB]055917-894 create | table IMK.k            |               |         |            |       |
| [DB]055921-754 Create | Database: IMO          |               |         |            |       |
| [DB]055921-769 create | table IMO.p            |               |         |            |       |
| [DB]055924-988 create | table IMOnline.pc      |               |         |            |       |
| [DB]055925-144 create | table IMOnline.mobile  |               |         |            |       |
| [DB]055925-160 create | table IMOnline.web_uid |               |         |            |       |
| [DB]055925-175 create | table IMWebIM.msg      |               |         |            |       |
| [DB]055925-191 create | table IMWebIM.user     |               |         |            | =     |
| [DB]055925-207 create | table IMOpen.sysmsg    |               |         |            | -     |
| [DB]055925-238 Load/I | nit company detail 🏒   |               |         |            |       |
| [DB]055925-285 Runnir | ng                     |               |         |            |       |
| [Sock]055925-597 InsM | lsgServer Started wv   | vw.InsMsg.com |         |            |       |
| Administrator         |                        |               |         | Stop       | Start |

| C:\Windows\System32\cmd.exe - mysql -uroot                                                                        |
|----------------------------------------------------------------------------------------------------|
| mysql<br>  test<br>+                                                                                              |
| mysql> show databases;<br>+                                                                                       |
| Database                                                                                                    |
| information_schema<br>ima<br>imbase<br>imk<br>imo<br>imonline<br>imopen<br>imu<br>imwebim<br>imx<br>mysql<br>test |
| 12 rows in set (0.00 sec)                                                                                         |
|                                                                                                    |

退出 InsMsgServer,确保导入过程中不影响 InsMsgServer 运行

| Instruggerver start(2017-12-17 005053)       General     Data     Network     Running     System Log     About       le Data Root Path     C:\ims\lnsMsgServer\     Select       atabase     DB name prefix :     IM     1 - 4 letters       Image: DB name prefix :     IM     1 - 4 letters       Image: DB name prefix :     IM     1 - 4 letters       Image: DB name prefix :     Image: Image: I | I M C Ct - +/2017 | 12 17 05-50-25) 64 (20           | 17 10 17 06-00-50) |         |            |       |
|----------------------------------------------------------------------------------------------------|-------------------|----------------------------------|--------------------|---------|------------|-------|
| e Data Root Path  C:\ims\InsMsgServer\ Select  stabase  DB name prefix: IM 1 - 4 letters  J Use Mysql database (Recommended) Host: 127.0.0.1 Port: 3306 User: root Password: Use SQL Server database Host: port: root Password: Use SQL Server database Host: Port: Password: User: Password: Step Start  Administrator                                                                                                    | General           | -12-17 03:59:25) Stop(20<br>Data | Network            | Running | System Log | About |
| C:\ims\InsMsgServer\   stabase   DB name prefix :   IM   1 - 4 letters   I Use Mysql database (Recommended)   Host :   127.0.0.1   Port:   3306   User:   root   Password:   Use SQL Server database   Host :   Port:   Use SQL Server database   Host :   Port:   User:   Password:   Host : Password: Start Administrator                                                                                                    | e Data Root Path  |                                  |                    |         |            |       |
| stabase DB name prefix : IM 1 - 4 letters Use Mysql database (Recommended) Host : 127.0.0.1 Port: 3306 User: root Password: Use SQL Server database Host : Port: User: Password: Use sqlite database (For test only) File Path: C:\ims\InsMsgServer\db\ Administrator Stop Start                                                                                                    | C:\ims\InsMsg     | Server\                          |                    |         | Select     |       |
| Administrator                                                                                                    |                   |                                  |                    |         |            |       |
| DB name prefix: IM 1 - 4 letters Use Mysql database (Recommended) Host: 127.0.0.1 Port: 3306 User: root Password: User: root Password: Use SQL Server database Host: Port: Password: User: Password: Use sqlite database (For test only) File Path: C:\ims\InsMsgServer\db\ Administrator Stop Start                                                                                                    | itabase           |                                  |                    |         |            |       |
| Vse Mysql database (Recommended)   Host : 127.0.0.1   Port: 3306   User: root   Password:   Host : Port: User: Port: Port: User: Password: Start Administrator Stop Start                                                                                                    | DB name prefix :  | IM                               | 1 - 4 letters      |         |            |       |
| Host :       127.0.0.1       Port: 3306         User:       root       Password:         Use SQL Server database       Port:                                                                                                    | 🛃 Use Mysql d     | atabase ( Recommende             | ed )               |         |            |       |
| User: root Password:                                                                                                    | Host :            | 127.0.0.1                        | Port:              | 3306    |            |       |
| Use SQL Server database         Host :       Port:         User:       Password:         Use sqlite database ( For test only )         File Path:       C:\ims\InsMsgServer\db\         Administrator       Stop                                                                                                    | User:             | root                             | Password:          |         |            |       |
| Host :     Port:       User:     Password:       O Use sqlite database (For test only)       File Path:     C:\ims\InsMsgServer\db\                                                                                                    |                   | ver database                     |                    |         |            |       |
| Host:     Port:       User:     Password:       Use sqlite database (For test only)       File Path:     C:\ims\InsMsgServer\db\   Administrator       Stop                                                                                                    | Uset :            |                                  |                    |         | _          |       |
| User: Password:<br>Use sqlite database (For test only)<br>File Path: C:\ims\InsMsgServer\db\<br>Administrator Stop Start                                                                                                    | Host :            |                                  | Port:              |         |            |       |
| Use sqlite database ( For test only ) File Path: C:\ims\InsMsgServer\db\ Administrator Stop Start                                                                                                    | User:             |                                  | Password:          |         |            |       |
| File Path:     C:\ims\InsMsgServer\db\       Administrator     Stop                                                                                                    | 🔲 Use sqlite da   | atabase ( For test only )        |                    |         |            |       |
| Administrator Stop Start                                                                                                    | File Path:        | C:\ims\InsMsgSer                 | ver\db\            |         |            |       |
| Administrator Stop Start                                                                                                    |                   |                                  |                    | +       |            |       |
|                                                                                                    | Administrator     |                                  |                    |         | Stop       | Start |
|                                                                                                    |                   |                                  |                    |         |            |       |

# 下载 SQLite Data Wizard

地址: <u>http://www.sqlite.org/cvstrac/wiki?p=ConverterTools</u>

. .

. . . . . . .

# ite

| Th     | is into<br>te has t | not be   | een updated | lete. You are looking at the <u>CVSIrac</u> sour<br>since that cut-over. These pages are retain | e management system display for SQLite that was replaced by <u>Fossil</u> on 2009-08-11<br>d for historical reference only.                                                                                                    |
|--------|---------------------|----------|-------------|-------------------------------------------------------------------------------------------------|----------------------------------------------------------------------------------------------------|
| sqli   | te - <u>(</u>       | Conv     | erter Too   | bls                                                                                             | [Honeypot] [Home] [Login]                                                                                                    |
| Not lo | ogged 1             | <u>n</u> |             |                                                                                                 | [Conte                                                                                                    |
| Web    | Win.                | Lin.     | Misc.       | Name                                                                                            | Description                                                                                                    |
|        |                     |          |             |                                                                                                 | SQLite Data Wizard is a powerful Windows GUI utility for managy your SQLite data. It provides you with a number of easy-to-use too for performing the required data manipulation easily and quickly.                                                                                                    |
|        | x                   |          |             | SQLite Data Wizard 11.1<br>(updated 2011/01/17)                                                 | <ul> <li>Key Features:</li> <li>Data Pump: transfer any schema and data to SQLite</li> <li>Data export to as many as 18 file formats</li> <li>Data import from Excel, CSV, text files and more</li> <li>ASP.NET Generator: create full set of ASP.NET scripts</li> <li>Flexible Task Scheduler</li> <li>The Agent application to execute tasks in background mode</li> <li>Powerful command-line interface</li> </ul> |

SQL Maestro Group / Products / SQLite / SQLite Data Wizard

### SQLite Data Wizard

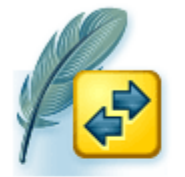

SQLite Data Wizard is a powerful Windows GUI utility for managing y SQLite data. It provides you with a number of easy-to-use tools for performing the required data manipulation easily and quickly.

- Data export to as many as 18 file formats
- Data import from Excel, CSV, text files and more
- Generating SQL dumps for selected tables
- Export BLOB data to files and load BLOB data from files
- Flexible Task Scheduler
- ✓ The Agent application to execute tasks in background mode
- Powerful command-line interface

With all these features our software will become your indispensable esistant to perform any data management related tasks for SQLite.

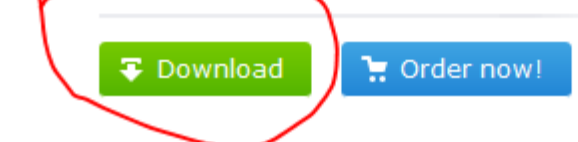

### Download SQLite Data Wizard

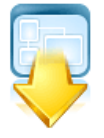

#### Thank you for your interest in SQLite Data Wizard!

At this page you can download SQLite Data Wizard trial versions as well as the detailed printable documentation. If you did not install SQLite Data Wizard yet, you should use a link to the full distribution package. If you want to upgrade the version of the software currently installed on your PC, you can download an archive containing an executable file only instead of the full distribution package.

The trial version of SQLite Data Wizard available at this page is **fully-functional** and can be used for an evaluative period of 30 days.

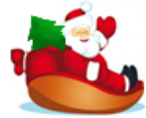

#### Christmas Sale!

SQL Maestro Group team wishes you a Merry Christmas! We're happy to grant you a 25% discount for all our products and bundles till December 31!

### 🕼 🖻 <u>SQLite Data Wizard</u> 🥹

| Description                               | Version | Released     | Last updated | Size       |          |
|-------------------------------------------|---------|--------------|--------------|------------|----------|
| 🕞 SQLite Data Wizard distribution package | 16.2    | Feb 11, 2016 | Oct 10, 2017 | 8.53 Mbyte | Download |
| 🕞 SQLite Data Wizard printable manual     | -       | Feb 11, 2016 | Oct 10, 2017 | 1.64 Mbyte | Download |

SQL Maestro Group / Products / SQLite / SQLite Data Wizard / Download / Distribution package

### SQLite Data Wizard distribution package

To download our products, we ask you to <u>register on the website</u>. The registration easy and free. If you are already a member, just log in using the form below.

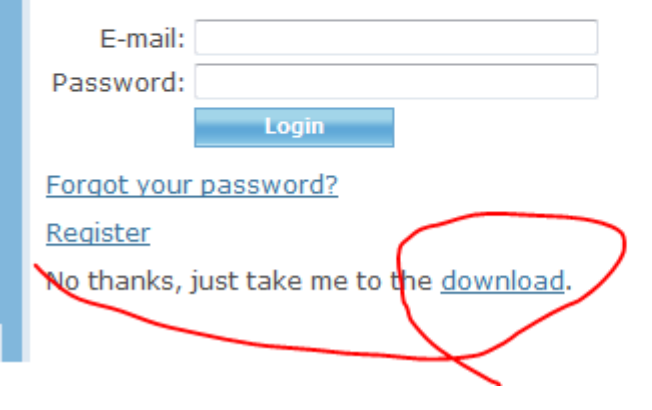

### 下载 Mysql workbench

地址: <u>https://dev.mysql.com/downloads/file/?id=474210</u>

| 🛛 😉 Mozilla Firefox 🛛 🤺 InsMsg企业即时 / 📡 MySQL :: Beg 🗴 🚺 | sqlite data wizar SQLite CVSTrac | SQLite Data Exp N | New Tab |
|---------------------------------------------------------|----------------------------------|-------------------|---------|
|---------------------------------------------------------|----------------------------------|-------------------|---------|

(i) A https://dev.mysql.com/downloads/file/?id=474210

- > MySQL on Windows
- MySQL Yum Repository
- MySQL APT Repository
- MySQL SUSE Repository
- MySQL Community Server
- MySQL Cluster
- MySQL Router
- MySQL Utilities
- MySQL Shell
- MySQL Workbench
- MySQL Connectors
- Other Downloads

# **Begin Your Download**

mysql-workbench-community-6.3.10-winx64.msi

#### Login Now or Sign Up for a free account.

An Oracle Web Account provides you with the following advantages:

- Fast access to MySQL software downloads
- · Download technical White Papers and Presentations
- Post messages in the MySQL Discussion Forums
- Report and track bugs in the MySQL bug system
- Comment in the MySQL Documentation

Login » using my Oracle Web account

Sign Up » for an Oracle Web account

MySQL.com is using Oracle SSO for authentication. If you already have an Oracle Web account, click the Login link. Otherwise, you can signup for a free account by clicking the Sign Up link and following the instructions.

No thanks, just start my download.

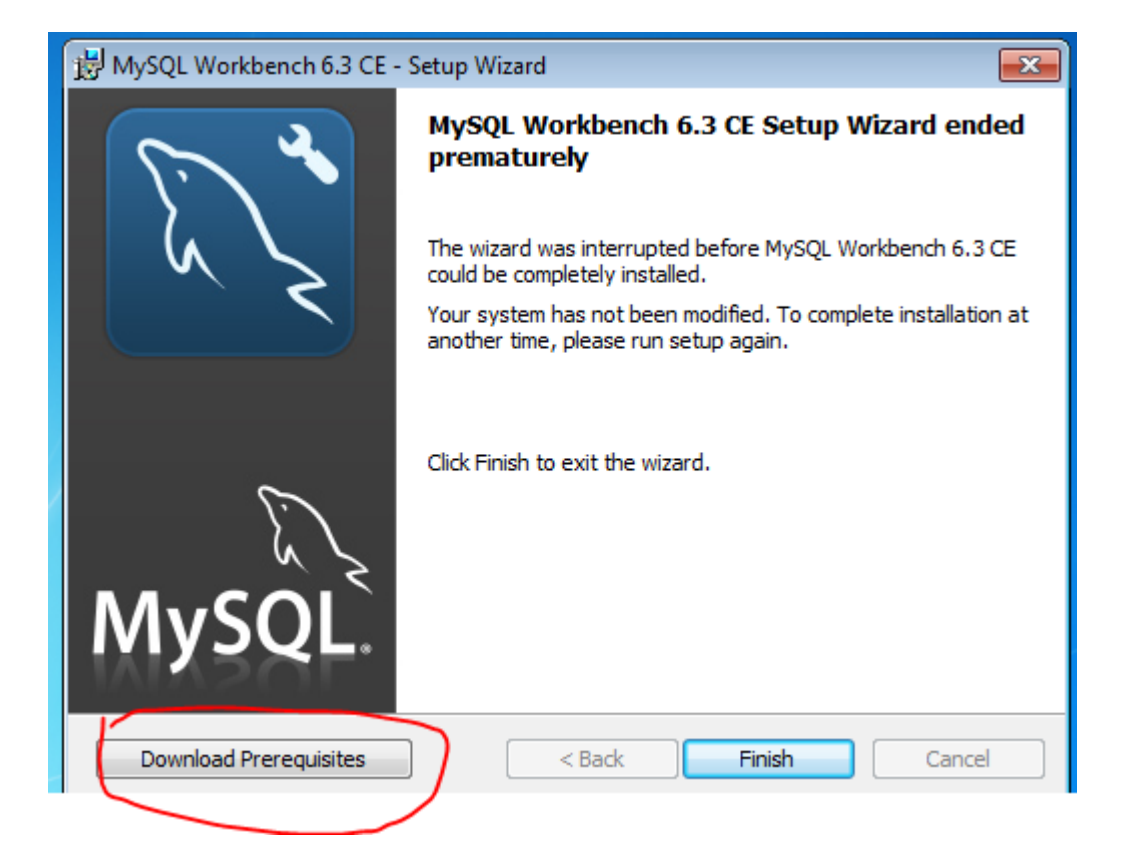

# MySQL Resources: MySQL Prerequisites

### MySQL Workbench Prerequisites

To be able to install and run MySQL Workbench 6.3 your System n installed. The listed items are provided as links to the correspond the necessary files.

Microsoft .NET Framework 4.5

• Visual C++ Redistributable for Visual Studio 2015

MySQL Workbench 6.3 will come as win64 builds, hence the user r

启动 Mysql workbench,并增加 mysql 登陆记录

| MySQL Workbench                              |                                                                                                    |                                                                                                    |
|----------------------------------------------|----------------------------------------------------------------------------------------------------|----------------------------------------------------------------------------------------------------|
| *                                            |                                                                                                    |                                                                                                    |
| File Edit View Database Tools Scripting Help |                                                                                                    |                                                                                                    |
| Welco<br>MySQL W<br>create a<br>design and   | Setup New Connection Connection Name: test Connection Method: Standard (TCP/IP) Parameters SSL Advanced Hostname: 127.0.0.1 Port: 3306 Username: root Password: Store in Vault Clear Default Schema: | Type a name for the cor<br>Method to use to connect<br>Method to use to connect<br>TCP/IP port.<br>Name of the user to connect with.<br>The user's password. Will be requeste<br>not set.<br>The schema to use as default schema. |
| Browse Do<br>MySQL Connections ③             | Configure Server Management                                                                                                    | Test Connection Cancel                                                                                                    |

# 从 SQLite 导出

启动 SQLlite data wizard

| Unregistered copy |                                                                                                    | ×                |
|-------------------|----------------------------------------------------------------------------------------------------|------------------|
| VISA              | Thank you for evaluating SQLite Data Wizard!<br>This is a 30-days trial version of SQLite Data Wizard. To make this trial information go<br>away, you should purchase a licensed version of SQLite Data Wizard. After the purchase<br>you will also get a lot of benefits including priority support by e-mail and free upgrades<br>during one or three year(s).                                                                                                    | *                |
| MasterCard        | To place a secure order for purchasing our product, push the <b>Buy Now</b> button in this dialog or visit our order web page directly at <a href="http://www.sqlmaestro.com/products/sqlite/datawizard/purchase/">http://www.sqlmaestro.com/products/sqlite/datawizard/purchase/</a> . After the purchase you will receive an email with all the program registration information. We accepts paying on-line, by fax, mail, toll-free phone call (Visa, MasterCard, American Express, Discover), or purchase order. | 1                |
|                   | Enjoy our product!<br>Sincerely yours<br>SQL Maestro Group                                                                                                    | ,<br>,<br>,<br>, |
|                   | 30 day(s) left                                                                                                    |                  |
| Help              | <u>Continue</u> <u>Quit</u> Buy <u>Now</u> <u>Enter license code</u> .                                                                                                    |                  |

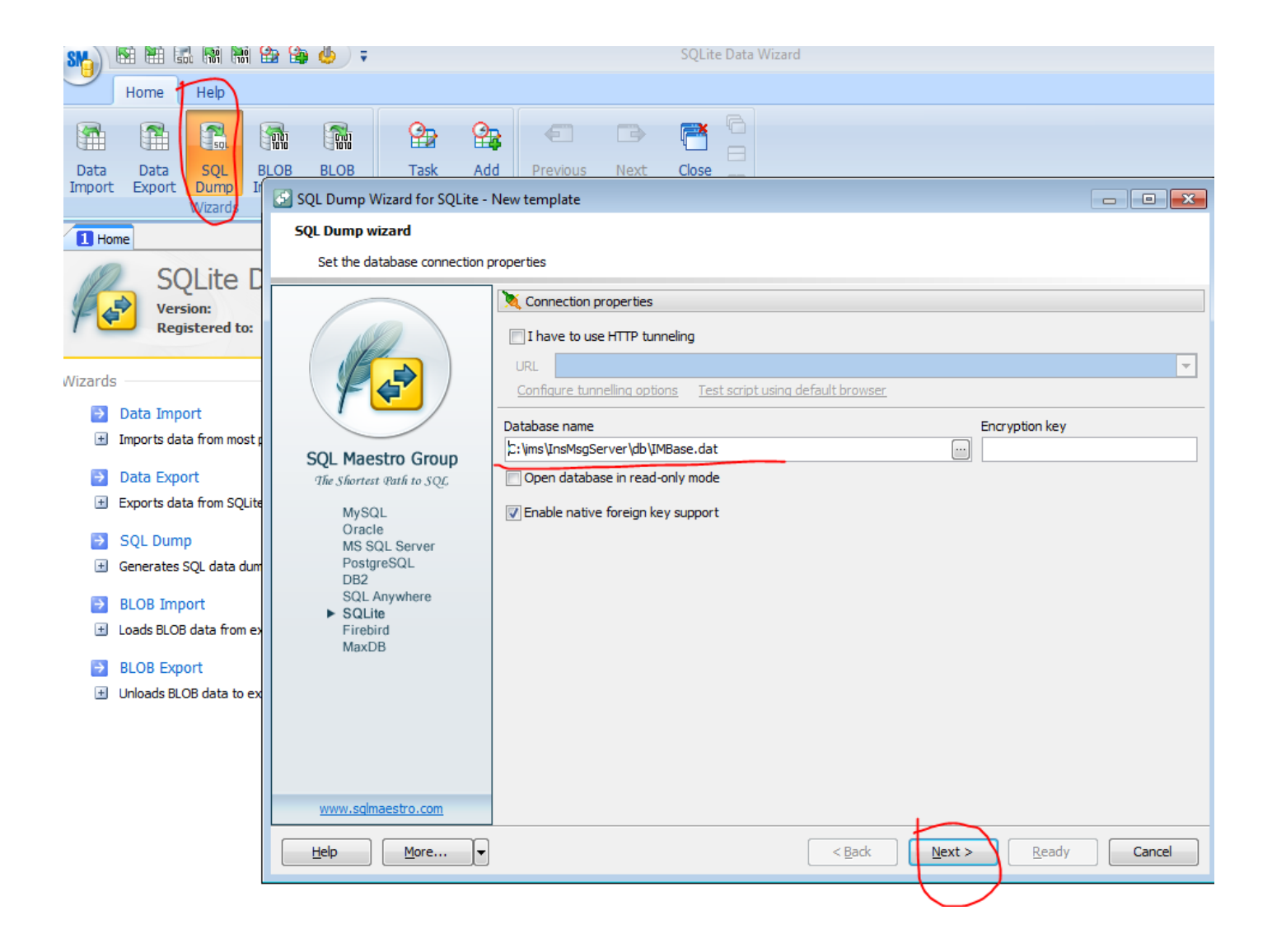

### 🚱 SQL Dump Wizard for SQLite - New template

#### SQL Dump wizard

Select data sources to get SQL dump for

|                                                                                                    | 🔟 Data sources                                    |
|----------------------------------------------------------------------------------------------------|---------------------------------------------------|
|                                                                                                    | I Name                                            |
| SQL Maestro Group<br>The Shortest Path to SQL                                                        |                                                   |
| MySQL<br>Oracle<br>MS SQL Server<br>PostgreSQL<br>DB2<br>SQL Anywhere<br>SQLite<br>Firebird<br>MaxDB | Click Add to add data sources                     |
| www.sqlmaestro.com                                                                                   | Add Remove Remove all                             |
| Help                                                                                                 | < <u>Back</u> <u>N</u> ext > <u>R</u> eady Cancel |

### 注意 IMBase.com 表不选

| 🔄 Sele | ct objects       |           |
|--------|------------------|-----------|
| 3      | Name 🗨           | Marked    |
|        | Type : Table (9) | $\bigcap$ |
| 1      | com              |           |
| 2      | 🔝 dept           |           |
| 3      | detail           |           |
| 4      | 📰 email          |           |
| 5      | 🔢 login          |           |
| 6      | pwd              | <b>V</b>  |
| 7      | III sign         |           |
| 8      | staff            |           |
| 9 🕅    | user 📰           |           |
|        |                  |           |
|        |                  |           |
|        |                  |           |

### SQL Dump Wizard for SQLite - New template

### SQL Dump wizard

Select destination files and select output colums

|                             | Dutput options |                 |              |              |  |  |  |  |
|-----------------------------|----------------|-----------------|--------------|--------------|--|--|--|--|
|                             | 🗄 Data source  | Target filename | Target name  | Target name  |  |  |  |  |
|                             | 1 🕨 🔣 dept     | dept.sql        | dept         |              |  |  |  |  |
|                             | 2 detail       | detail.sql      | detail       |              |  |  |  |  |
|                             | 3 email        | email.sql       | email        |              |  |  |  |  |
|                             | 4 login        | login.sql       | login        |              |  |  |  |  |
| COL Manatan Carava          | 5 📃 pwd        | pwd.sql         | pwd          |              |  |  |  |  |
| SQL Maestro Group           | 6 🔣 sign       | sign.sql        | sign         |              |  |  |  |  |
| the Shortest yath to SQL    | 7 staff        | staff.sql       | staff        |              |  |  |  |  |
| MySQL                       | 8 💷 user       | user.sql        | user         |              |  |  |  |  |
| Oracle<br>MS SOL Server     |                |                 |              |              |  |  |  |  |
| PostgreSQL                  |                |                 |              |              |  |  |  |  |
| DB2                         |                |                 |              |              |  |  |  |  |
| SQL Anywhere                |                |                 |              |              |  |  |  |  |
| Firebird                    | E Source       | Target          |              | Include      |  |  |  |  |
| MaxDB                       | 1 Cid          | cid             |              | <b>V</b>     |  |  |  |  |
|                             | 2 weight       | weight          |              | <b>V</b>     |  |  |  |  |
|                             | 3 dept         | dept            |              | <b>V</b>     |  |  |  |  |
|                             | 4 oaid         | oaid            |              | <b>V</b>     |  |  |  |  |
|                             | 5 name         | name            | name         |              |  |  |  |  |
|                             | 6 visibility   | visibility      | visibility   |              |  |  |  |  |
|                             | 7 type         | type            |              | $\checkmark$ |  |  |  |  |
| and the second second       |                |                 |              |              |  |  |  |  |
| www.sqimaestro.com          |                |                 |              |              |  |  |  |  |
| <u>H</u> elp <u>M</u> ore ▼ |                | < <u>B</u> ack  | Next > Ready | Cancel       |  |  |  |  |

准备导出

| 🔄 SQL Dump Wizard for SQLite -                                                                              | New templ      | ate                                                                                                    |              |             |                 |         |                    |       |
|----------------------------------------------------------------------------------------------------|----------------|----------------------------------------------------------------------------------------------------|--------------|-------------|-----------------|---------|--------------------|-------|
| SQL Dump wizard                                                                                             |                |                                                                                                    |              |             |                 |         |                    |       |
| Set common SQL dump options                                                                                 | s and click Re | eady to start                                                                                                    |              |             |                 |         |                    |       |
|                                                                                                    | Data script    | Specify the data dump options.  © Use multi-row INSERT statements Record count per each statement Commit after each statement | 500          | Å           |                 |         |                    |       |
| SQL Maestro Group<br>The Shortest Path to SOL                                                               |                | Our Separate single-row INSERT state                                                                                          | atements     |             |                 |         |                    |       |
| MySQL<br>Oracle<br>MS SQL Server<br>PostgreSQL<br>DB2<br>SQL Anywhere<br><b>SQLite</b><br>Firebird<br>MaxDB | Output         | Statement syntax<br>MySQL<br>Add the "Create Table" statement to<br>Select or enter the default directory for                 | o the top o  | of the dump | pecify the file | es enco | ding if necessary. |       |
|                                                                                                    |                | Directory                                                                                                    |              |             |                 |         | Files encoding     |       |
| www.sqlmaestro.com                                                                                          |                | C: yms µnsMsgServer \db                                                                                                    |              |             |                 |         |                    |       |
| <u>H</u> elp <u>M</u> ore ▼                                                                                 |                |                                                                                                    | < <u>B</u> a | ck          | <u>N</u> ext >  |         | <u>Ready</u> Ca    | ancel |

查看已经导出的文件

| nputer | ۲ | Local Disk (C:) | ۲ | ims | ٠ | InsMsgServer | ۲ | db |
|--------|---|-----------------|---|-----|---|--------------|---|----|
|--------|---|-----------------|---|-----|---|--------------|---|----|

| ude in        | ibrary 🔻                                                                                                    | Share with 🔻                                                       | New folder |                                                                                      |
|---------------|----------------------------------------------------------------------------------------------------|--------------------------------------------------------------------|------------|--------------------------------------------------------------------------------------|
| *             | Name                                                                                                    | ^                                                                  |            | Date m                                                                               |
| Ш             | dept.s<br>detail.<br>IMA.d<br>IMA.d<br>IMBas<br>IMK.d<br>IMO.c                                                                                                    | iql<br>isql<br>isql<br>lat<br>ise.dat<br>lat<br>line.dat<br>en.dat |            | 12/17/2<br>12/17/2<br>12/17/2<br>12/17/2<br>12/17/2<br>12/17/2<br>12/17/2<br>12/17/2 |
| )<br>In<br>rv | IMU.d<br>IMWe<br>IMX.d<br>IMX.d<br>Ingin.<br>Ingin.<br>Ingin.s<br>Ingin.s<br>I | lat<br>bIM.dat<br>sql<br>ql<br>ql<br>ql<br>ql                      |            | 12/17/2<br>12/17/2<br>12/17/2<br>12/17/2<br>12/17/2<br>12/17/2<br>12/17/2<br>12/17/2 |

# 导入 Mysql

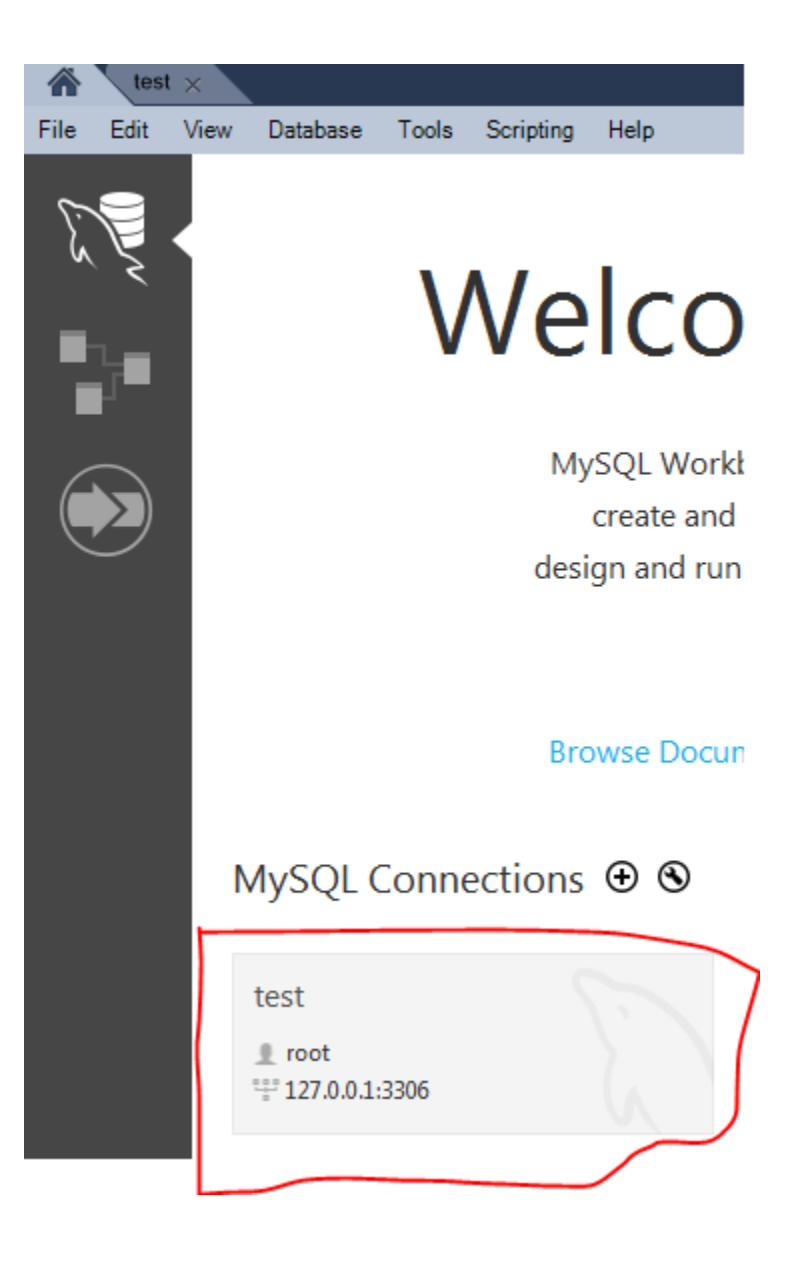

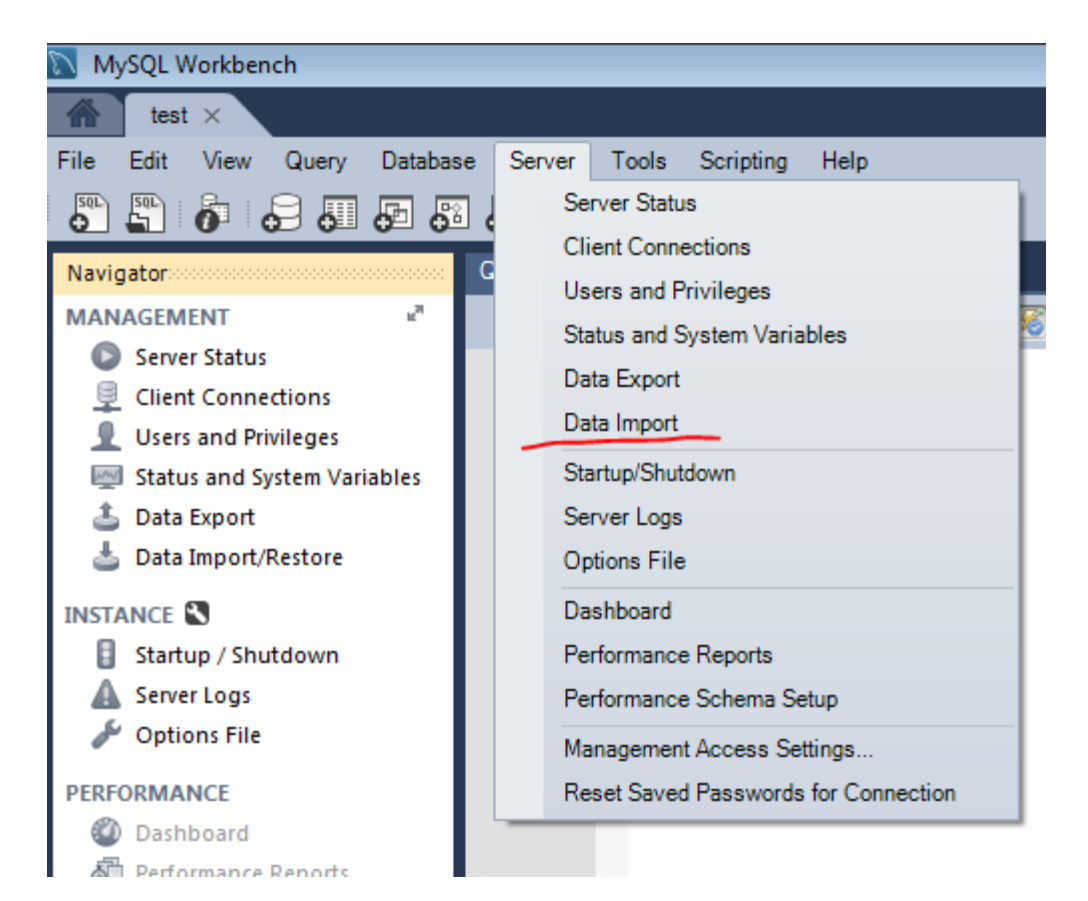

分别导入 user.sql / detail.sql / email.sql / login.sql / pwd.sql / sign.sql / staff.sql

| ny 1 Administration - Data Import/Res ×           |                                                                 |
|---------------------------------------------------|-----------------------------------------------------------------|
| Data Import                                       |                                                                 |
| nport from Disk Import Progress                   |                                                                 |
| Import Options                                    |                                                                 |
| Import from Dump Project Folder                   | C:\Users\test\Documents\dumps                                   |
| Select the Dump Project Folder to import. You c   | an do a selective restore.                                      |
| Load Folder Contents                              |                                                                 |
| Import from Self-Contained File                   | C:\jms\lInsMsgServer\db\user.sql                                |
|                                                   | otherwise it is ignored.                                        |
| Select Database Objects to Import (only available | e for Project Folders)                                          |
| Imp Screma                                        | Imp Schema Objects                                              |
|                                                   | Dump Structure and Dat  Select Views Select Tables Unselect All |
| Press [Start Import] to start                     | Start Import                                                    |

# 测试登陆

| test ×                                    |                                                              |                         |                   |                 |                    |    |                              |         |
|-------------------------------------------|--------------------------------------------------------------|-------------------------|-------------------|-----------------|--------------------|----|------------------------------|---------|
| File Edit View Query D                    | atabase Server Tools So                                      | ripting Help            |                   |                 |                    |    |                              |         |
| on 🖓 📳 🧞 🖓 🖓                              | 2                                                            |                         |                   |                 |                    |    |                              |         |
| Navigator                                 | 😋 🖉 🗣 🐌 🕨 Compu                                              | ter 🕨 Local Disk (C:) 🕨 | ims  InsMsgServer | • •             | 🗕 😽 Search I       |    |                              |         |
| MANAGEMENT                                | Organize 🔻 🖬 One                                             | n New folder            |                   |                 |                    | -  |                              |         |
| Server Status                             |                                                              |                         | *                 |                 |                    |    | aline 马里 - Online            |         |
| Client Connections                        | \$115 InsMsgServer Start(2017-1                              | 2-17 06:16:41)          |                   |                 |                    |    | <b>-</b>                     | r get   |
| Status and System Variab                  | General                                                      | Data                    | Network           | Running         | System I           | -  | 🔚 🖛 🧱 💦 🧐                    | ositi   |
| 🛓 Data Export                             |                                                              |                         |                   | 2               |                    |    | Soarch Keyword               |         |
| 📥 Data Import/Restore                     | File Data Root Path                                          |                         |                   |                 |                    |    |                              |         |
| INSTANCE                                  | C:\ims\InsMsgSe                                              | rver\                   |                   |                 | Select             | E  | Compan Bookmar Online Messag | le      |
| Startup / Shutdown                        | Database                                                     |                         |                   |                 |                    |    | Dept.1 (0/45)                |         |
| Server Logs                               |                                                              |                         |                   |                 |                    |    | ▼ - 级部门 (1/7)                |         |
| Options File                              | DB name prefix :                                             | IM                      | 1 - 4 letters     |                 |                    |    | ▶ 二级部门[1](0/3)               |         |
| PERFORMANCE                               | 🗹 Use Mysql da                                               | abase ( Recommended     | )                 |                 |                    |    | ▶ □ 级部门[2] (0/2)             |         |
| Dashboard                                 | Host :                                                       | 127.0.0.1               | Port: 33          | 06              |                    | 64 |                              |         |
| Performance Schema Set                    | User:                                                        | root                    | Password:         |                 |                    | 0  |                              |         |
|                                           |                                                              |                         | 103510101         |                 | _                  |    | ▲ 王志(小王)                     |         |
| Q Filter objects                          | Use SQL Serve                                                | er database             |                   |                 |                    |    | ▼ 技术部 (0/4)                  |         |
| ▶ ■ sign                                  | Host :                                                       |                         | Port:             |                 |                    |    | ▶ 开发部 (0/1)                  |         |
| ▶ staff                                   | User:                                                        |                         | Password:         |                 |                    |    | ▶ 技术支持 (0/1)                 |         |
| Views                                     |                                                              |                         | 1 doshordi        |                 |                    |    | ▲ 黄俊(小黄)                     |         |
| Stored Procedures                         | 🗌 Use sqlite dat                                             | abase ( For test only ) |                   |                 |                    |    | ▲ 张─(//─)                    |         |
| Information                               | File Path:                                                   | C:\ims\InsMsgServe      | er\db\            |                 |                    |    |                              |         |
| Table: user                               | Administrator                                                |                         |                   |                 | Chara              |    |                              |         |
|                                           | Administrator                                                |                         |                   |                 | Stop               |    |                              | ch      |
| oaid int(10) UN                           | ≡ 📀 1 06:15:31 SE                                            | .ECT * FROM imbase.dept | LIMIT 0, 1000     | 10              | 6 row(s) returned  |    |                              | .000 se |
| email char(64)                            | 2 06:15:46 SE                                                | ECT * FROM imbase.deta  | il LIMIT 0, 1000  | 62              | 2 row(s) returned  |    |                              | .000 se |
| ip char(32)                               | 3 06:15:51 SELECT * FROM imbase.email LIMIT 0, 1000 0 row(s) |                         |                   | row(s) returned |                    |    | .000 se                      |         |
| hash int(10) UN<br>last_ip int(10) UN     | 4 06:15:55 SELECT * FROM imbase.login LIMIT 0, 1000          |                         |                   | 12              | 26 row(s) returned |    |                              | .000 se |
| last_time int(10) UN<br>detail int(10) UN | 🖕 📀 5 06:16:02 SE                                            | ECT * FROM imbase.staff | LIMIT 0, 1000     | 5               | 6 row(s) returned  |    |                              | .000 se |
| Object Info Session                       | 6 06:16:05 SE                                                | ECT * FROM imbase.user  | LIMIT 0, 1000     | 6               | 2 row(s) returned  |    |                              | .000 se |
| Query Completed                           |                                                              |                         |                   |                 |                    |    |                              | 18      |